**ARM Product Pulse** 

Your source for the latest ARM updates and best practices

Issue #27

## **ARM 2025.1 Features and Enhancements**

Run "Check for Updates" to take advantage of the latest developments! Find release notes on the website.

#### **NEW!** Crop/Variety List

Save commonly used Crop/Variety details in the Crop Description. Enter all crop details. Click Crop/Variety List button to add new record to your list.

| Crop Description         Crop/Variety List         Crop 1:       C MABSD Malus domestica         Apple         Entry Date:       Crop Group:         Variety:       Honey         Maturity Group:       III |          |
|----------------------------------------------------------------------------------------------------|----------|
| Crop Variety List Crop 1: C MABSD Malus domestica Entry Date: Variety: Honey Maturity Group: 11 Maturity Group: 11 Maturity Group: 11 Maturity Group: 11                                                    |          |
| Crop 1: C V MABSD Malus domestica Apple                                                                                                    | 1        |
| Entry Date:     Crop Group:     11     Stage Scale:     BBCH       Variety:     Honey     Maturity Group:     III                                                                                           |          |
| Variety: Honey Maturity Group: III                                                                                                    |          |
|                                                                                                    | 1        |
| Seed Shape: SMALL Y Seed Size: 2 S/g                                                                                                    |          |
| Perennial Age: 100 DAY 🗸 Perennial Height: 10 IN                                                                                                    | ~        |
| Type List                                                                                                    |          |
|                                                                                                    |          |
|                                                                                                    |          |
| Type Crop 1 BBCH Scale Scientific Name Common Name Crop Group Variety Maturity Group Attributes Seed Shape                                                                                                  | Seed Siz |
| 🗙 C MABSD BPOM Malus domestica Apple 11 Honey III Testing SMALL                                                                                                    | 2        |
|                                                                                                    |          |

| Study Rules - Rule 8 of 8      |                                |                                          |                                                                                                    |      |        |
|--------------------------------|--------------------------------|------------------------------------------|----------------------------------------------------------------------------------------------------|------|--------|
| Properties 4                   | Header Treatment               | <b>NEW!</b> Track changes to Stu         | dy Rules                                                                                                    |      |        |
| New 🗸                          | Field:                         | • New option logs changes to stud        | dy rules in a trial.                                                                                                    |      |        |
| Duplicate                      | Permission to Edit R           | Only the Protocol Owner can tu           | rn tracking on or off.                                                                                                    |      |        |
| X Delete Rule                  | Owner ID:                      | • Permissions to Edit Rule functio       | nality determines which users have rights to cha                                                                                         | ange | rules. |
| Clear Rule Set                 | Active when                    | • Tracks when rules are <b>deleted</b> o | r <b>downgraded</b> (e.g. Required to Recommended                                                                                        | ).   |        |
| Track changes to study rules   | Condition:                     |                                          | Downgrade study rule                                                                                                    | ?    | ×      |
| 1. Select a Rettern the change | eason to dow<br>e or deletion. | ngrade. Click OK and proceed with        | Select a reason for downgrading the study rule:<br>Study Rule: 7 - Required - Assessment Data - Rating Type - With assessment data - Awa | ays  |        |

- 2. The change and reason are logged as a Note in the trial.
- 3. Right-click > Promote Note to Deviation creates a deviation record too.

Notes

in

| Downgrade study rule                     |                                   | ?                 | ×   |
|------------------------------------------|-----------------------------------|-------------------|-----|
| Select a reason for downgrading the stud | ly rule:                          |                   |     |
| Study Rule: 7 - Required - Assessment D  | ata - Rating Type - With assessme | ent data - Always |     |
|                                          |                                   |                   |     |
| Reason to downgrade:                     |                                   |                   | ~   |
|                                          |                                   | 1.0               |     |
| Do not track change                      | OK C                              | ancel H           | elp |

| No. | Context               | Date                          | Time                       | Ву                                          | Notes                                                                                                    | and the second |
|-----|-----------------------|-------------------------------|----------------------------|---------------------------------------------|----------------------------------------------------------------------------------------------------|----------------|
| 2.  | TRKRUL                | Mar-14-2025                   | 3:06 PM                    | Matthew Elsinger                            | Automatically added by ARM: <mark>Deleted Study Rule: Unnecessary rule:</mark><br>Strict Validation - Treatments - Form Type - Always - Always | and the second |
|     | <b>Dev</b> i<br>Inser | iations<br>trow with Shift+F7 | 7, Delete cu               | rrent row with Shift+F8                     |                                                                                                    |                |
|     | No.                   | 1: Date: M<br>Deleted St      | ar-14-2025<br>udy RuleStri | By: Matthew Els<br>ct Validation - Treatmer | singer 🛛 🗸 🖌 🖌 Nays - Always - Always                                                                                                    |                |
|     | Devia                 | unnecessa                     | ary rule                   | 3                                           |                                                                                                    | A              |
|     | Rea                   | asons:                        |                            |                                             |                                                                                                    |                |

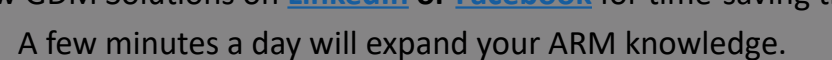

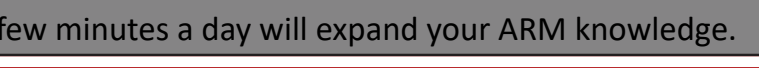

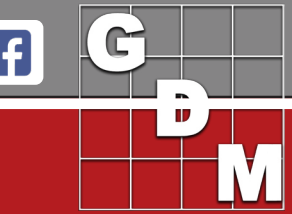

GDM Solutions, Inc. | PO Box 8452, Brookings, SD 57006 +1(605)692-4021 | www.gdmdata.com | support@gdmdata.com

# **ARM Product Pulse**

Your source for the latest ARM updates and best practices

# **IMPORTANT!** Windows 10 end of support date: October 14, 2025

GDM can only provide ARM technical support for PCs running supported Windows versions. Start thinking about your options and make plans before the end of support date. You will need a device running Windows 11 to continue to receive support from GDM.

# Quick Tip: Rating Timings with Assessment Data

Rating Timing is a code to describe when one or more assessments are performed (such as Early, Late, A1, etc.). Use this field with Standard Evaluations (SEs) to quickly create multiple data columns through the Build Headers feature.

- 1. Add SEs to the SE Defintions tab of the Site Description.
- 2. Enter the Rating Timing(s). Example: entering A1-A3 will create 3 data columns for the SE.
- 3. Click the Build Headers button in the Properties Panel or select Tools > Build Headers.
- 4. Choose method to create data columns: Replace, Update, or Cancel.
- 5. ARM creates and organizes the data columns for each rating timing.

View this tool in action on our <u>YouTube channel</u>.

|                           |               |               |      |                      |                |       |           | Dalia                                  | Ticuc  | <b>3</b>       | Update: Insert new assessment headers and update existing assessment headers |               |     |                |   |               |     |                |  |  |
|---------------------------|---------------|---------------|------|----------------------|----------------|-------|-----------|----------------------------------------|--------|----------------|------------------------------------------------------------------------------|---------------|-----|----------------|---|---------------|-----|----------------|--|--|
| SE Definitions            |               |               | Buil | d Tasi               | ks             |       | Cancel    | cel: Do not change assessment headers. |        |                |                                                                              |               |     |                |   |               |     |                |  |  |
| Insert SE Definition with | Shift+F7, Del | ete current S | ΕD   | efinition with       | n Shift+F8     |       |           | Merge f                                | rom S  | tudy           |                                                                              | 4             |     | Replace        | U | Jpdate Cancel |     | Help           |  |  |
|                           |               | ХĜ            |      |                      | ХĜ             |       |           |                                        |        |                |                                                                              |               |     |                |   |               |     |                |  |  |
|                           |               | 1.            |      |                      | 2.             |       |           | Applica                                | tion P | lan            | _                                                                            | 1             |     |                |   |               |     |                |  |  |
| Rating Timing             | A1-A3         |               | ~    | A1-A3                | 2              | ~     |           | 1                                      |        | 2              |                                                                              | 3             |     | 4              |   | 5             |     | 6              |  |  |
| SE Name                   | Plant Vigor   | r 👩           | ~    | W003                 | -              | ⇒ SE) | )         |                                        |        |                |                                                                              |               |     |                |   |               |     |                |  |  |
|                           | Diant vigor % |               |      | & wood control       |                | -     | Plant Vig | or                                     | -      | W003           | ~                                                                            | Plant Vigor   | ~   | W003           | ~ | Plant Vigor   | ~   | W003           |  |  |
| SE Description            | Flant Vigo    | 1/ 70         |      | 70 Weed CC           | JIIIIOI        |       | Plant Vig | or %                                   | -      | % weed control | ~                                                                            | Plant Vigor % | ~ 9 | % weed control | ~ | Plant Vigor % | ~ • | % weed control |  |  |
| Required                  | PLANT         | P             |      | PLANT                |                | ~     |           |                                        | -      | ·              | ~                                                                            |               | ~   | 、<br>、         | ~ | ·             | ~   |                |  |  |
| Rating Type               | VIGOR         |               |      | CONTRO               |                |       | PLANT     | ~ P                                    |        | PLANT ~        | ~                                                                            | PLANT V P     | ~   | PLANT ~        | ~ | PLANT V P     | ~   | PLANT ~        |  |  |
| Rating Unit               | %             |               |      | %                    |                |       | VIGOR     |                                        | -      | CONTRO         | ~                                                                            | VIGOR         | ~ ( | CONTRO         | ~ | VIGOR         | ~ ( | CONTRO         |  |  |
| Rating Min/Max/Interval   | 0             | 100           |      | 0                    | 100            |       | %         |                                        |        | %              | ~                                                                            | %             | ~ 9 | %              | ~ | %             | ~ • | %              |  |  |
|                           |               |               |      | Ratir                | ng Min/Max/Int | erval | 0 ~       | 100                                    | ~ `    | 0 ~ 100        | ~ ~                                                                          | 0 ~ 100 ~ ~   | ~ ( | 0 ~ 100 ~ ~    | ~ | 0 ~ 100 ~ ~   | ~   | 0 ~ 100 ~      |  |  |
|                           |               |               |      | □ <sub>I</sub> Timin | g              | •     |           |                                        |        |                |                                                                              |               |     |                |   |               | T   |                |  |  |
|                           |               |               |      | Detir                | a Timina       | 5     | A.1       |                                        | 1      | 1              |                                                                              | 10            |     | 12             |   | 42            |     | 40             |  |  |

Duild Handom

### Updated: Set As Default

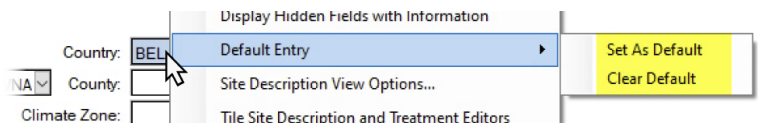

• Save values as default with "Default Entry" rightclick menu.

ARM - ASSESSMENT COLUMN HEADERS

Create assessment headers from the SE Definitions tab

Replace: Delete existing assessment headers and create new assessment headers

- Defaults are inserted when creating or opening a study where the chosen field is empty.
- Remove existing default values using Clear Default command.

### **GDM Representative Spotlight: Pietro Di Primo**

We depend on our representatives to provide local training, sales, and technical support in nearly 100 countries worldwide. Pietro joined our team in 2019 and serves Italy, Greece, Cyprus, Denmark, Egypt, Finland, Norway, Sweden, and Turkey. Pietro has experience in a wide range of roles for the plant protection industry. Pietro utilizes his industry knowledge and 15 years of ARM experience to help his clients maximize efficiency with ARM software.

Learn more about Pietro HERE.

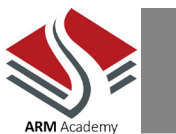

Register for FREE training through our <u>ARM Academy</u>! Earn ARM Beginner Certification - great for new and veteran users!

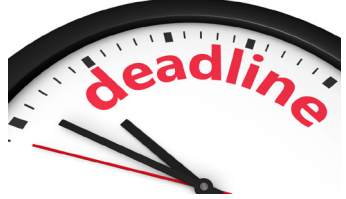

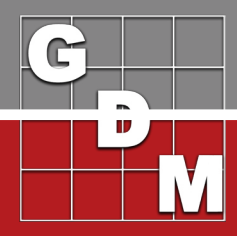